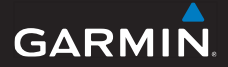

# GPSMAP<sup>®</sup> 78-serie gebruikershandleiding

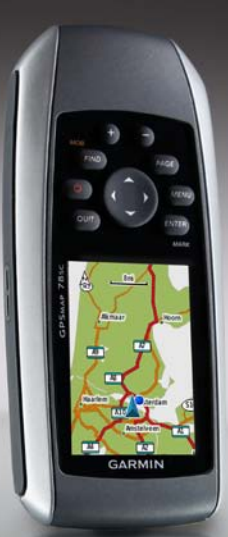

voor gebruik bij de GPSMAP 78, GPSMAP 78S en GPSMAP 78Sc

#### © 2010 Garmin Ltd. of haar dochtermaatschappijen

Garmin International, Inc. 1200 East 151st Street, Olathe, Kansas 66062, VS Tel. (913) 397.8200 of (800) 800.1020 Fax (913) 397.8282 Garmin (Europe) Ltd. Liberty House, Hounsdown Business Park, Southampton, Hampshire, SO40 9LR, VK Tel, +44 (0) 870.8501241 (buiten het VK) 0808 2380000 (in het VK) Fax +44 (0) 870.8501251 Garmin Corporation Nr. 68, Jangshu 2nd Road, Sijhih, Taipei County, Taiwan Tel. 886/2.2642.9199 Fax 886/2.2642.9099

Alle rechten voorbehouden Behoudens voor zover uitdrukkelijk hierin voorzien, mag geen enkel deel van deze handleiding worden vermenigvuldigd, gekopieerd, overgedragen, verspreid, gedownload of opgeslagen in enig opslagmedium voor enig doel zonder vooraf de uitdrukkelijke schriftelijke toestemming van Garmin te hebben verkregen. Garmin verleent hierbij toestemming voor het downloaden naar een harde schijf of ander elektronisch opslagmedium van één kopie van deze handleiding of van elke herziene versie van deze handleiding ten behoeve van het bekijken en afdrukken van één kopie van deze handleiding of van elke herziene versie van deze handleiding, mits deze elektronische of afgedrukte kopie van deze handleiding de volledige tekst van deze auteursrechtelijke kennisgeving bevat en onder het voorbehoud dat onrechtmatige commerciële verspreiding van deze handleiding of van elke herziene versie van deze handleiding uitdrukkelijk is verboden.

Informatie in dit document kan zonder kennisgeving worden gewijzigd. Garmin behoudt zich het recht voor om haar producten te wijzigen of verbeteren en om wijzigingen aan te brengen in de inhoud zonder de verplichting personen of organisaties over dergelijke wijzigingen of verbeteringen te informeren. Bezoek de website van Garmin (www.garmin.com) voor de nieuwste updates en aanvullende informatie over het gebruik en de werking van dit product en andere Garmin-producten.

Garmin<sup>®</sup>, BlueChart<sup>®</sup>, City Navigator<sup>®</sup> en GPSMAP<sup>®</sup> zijn handelsmerken van Garmin Ltd. of haar dochtermaatschappijen, geregistreerd in de Verenigde Staten en andere landen. HomePort<sup>™</sup>, BaseCamp<sup>™</sup>, ANT<sup>™</sup> en ANT+<sup>™</sup> zijn handelsmerken van Garmin Ltd. of haar dochtermaatschappijen. Deze handelsmerken mogen niet worden gebruikt zonder de uitdrukkelijke toestemming van Garmin.

Windows\* is een geregistreerd handelsmerk van Microsoft Corporation in de Verenigde Staten en/of andere landen. Mac\* is een geregistreerd handelsmerk van Apple Computer, Inc. microSD<sup>™</sup> is een handelsmerk van SanDisk of haar dochtermaatschappijen. Overige handelsmerken en merknamen zijn het eigendom van hun respectieve eigenaars.

# Inhoudsopgave

| Aan de slag                     | 1 |
|---------------------------------|---|
| Uitleg over de handleiding      | 1 |
| Overzicht van het toestel       | 2 |
| Batterijgegevens                | 3 |
| De batterijen plaatsen          | 3 |
| Het toestel in- of uitschakelen | 3 |
| Satellietsignalen ontvangen     | 4 |
| Knoppen                         | 4 |
|                                 |   |

# Navigeren met waypoints en

| 6  |
|----|
| 6  |
| 7  |
| 9  |
| 10 |
| 10 |
|    |
| 11 |
| 12 |
| 12 |
|    |

| Standaardpag | ina-instellingen |   |
|--------------|------------------|---|
| herstellen   |                  | 2 |

| Kaart                           | 12   |
|---------------------------------|------|
| Kompas                          | 14   |
| Het kompas gebruiken            | . 15 |
| Peil en ga gebruiken            | . 15 |
| Hoogteprofiel                   | . 16 |
| Het hoofdmenu openen            | 17   |
| Tripcomputer                    | 18   |
| Functies en instellingen van h  | et   |
| hoofdmenu                       | .19  |
| Geocaches                       | . 19 |
| Draadloos delen                 | .19  |
| Gevarenzones                    | .20  |
| Profiel wijzigen                | 20   |
| Oppervlakteberekening           | 20   |
| Satelliet                       | .21  |
| Aanvullende hulpmiddelen in het |      |
| hoofdmenu                       | .21  |
| Uw toestel aanpassen            | .23  |
| Gegevensvelden aanpassen        | .23  |
| Opties voor gegevensvelden      | .23  |
| Systeeminstellingen             | 27   |
| Scherminstellingen              | 28   |
| Tonen instellen.                |      |
| Maritieme instellingen wijzigen | 28   |

| Maritieme alarmen instellen                                                                                                    | 29                                               |
|----------------------------------------------------------------------------------------------------|--------------------------------------------------|
| Gegevens resetten                                                                                                    | 30                                               |
| De paginavolgorde wijzigen                                                                                                    | 30                                               |
| Eenheden aanpassen                                                                                                    | 31                                               |
| Tijdinstellingen                                                                                                    | 31                                               |
| Instellingen voor positieweergave                                                                                                    | 31                                               |
| Hoogtemeterinstellingen                                                                                                    | 32                                               |
| Geocache-instellingen                                                                                                    | 33                                               |
| Route-instellingen                                                                                                    | 33                                               |
| Fitness                                                                                                    | 34                                               |
| Profielen                                                                                                    | 34                                               |
|                                                                                                    |                                                  |
| Appendix                                                                                                    | 35                                               |
| Appendix                                                                                                    | <b>35</b><br>35                                  |
| Appendix<br>Het toestel registreren<br>De software bijwerken                                                                                                    | 35<br>35<br>35                                   |
| Appendix<br>Het toestel registreren<br>De software bijwerken<br>Belangrijke informatie over het toes                                                                                                    | <b>35</b><br>35<br>35<br>.tel                    |
| Appendix<br>Het toestel registreren<br>De software bijwerken<br>Belangrijke informatie over het toes<br>weergeven                                                                                                    | 35<br>35<br>35<br>.tel<br>35                     |
| Appendix<br>Het toestel registreren<br>De software bijwerken<br>Belangrijke informatie over het toes<br>weergeven<br>Contact opnemen met Garmin Proc                                                                                               | 35<br>35<br>35<br>35<br>35<br>luct               |
| Appendix<br>Het toestel registreren<br>De software bijwerken<br>Belangrijke informatie over het toes<br>weergeven<br>Contact opnemen met Garmin Proc<br>Support                                                                                    | 35<br>35<br>35<br>tel<br>35<br>luct<br>35        |
| Appendix<br>Het toestel registreren<br>De software bijwerken<br>Belangrijke informatie over het toes<br>weergeven<br>Contact opnemen met Garmin Proc<br>Support<br>De schermverlichting gebruiken                                                  | 35<br>35<br>35<br>tel<br>35<br>luct<br>35<br>36  |
| Appendix<br>Het toestel registreren<br>De software bijwerken<br>Belangrijke informatie over het toes<br>weergeven<br>Contact opnemen met Garmin Proc<br>Support<br>De schermverlichting gebruiken<br>Specificaties                                 | 35<br>35<br>.tel<br>35<br>luct<br>35<br>36<br>36 |
| Appendix<br>Het toestel registreren<br>De software bijwerken<br>Belangrijke informatie over het toes<br>weergeven<br>Contact opnemen met Garmin Proc<br>Support<br>De schermverlichting gebruiken<br>Specificaties<br>Levensduur van de batterijen | 35<br>35<br>.tel<br>35<br>luct<br>35<br>36<br>36 |

| Onderhoud van het toestel          | 43<br>44 |
|------------------------------------|----------|
| De polsband bevestigen             | 43<br>44 |
| Gegevensbeheer                     | 40       |
| gebruiken                          | 39       |
| Optionele fitnessaccessoires       |          |
| Optionele accessoires aanschaffen. | 38       |
| Informatie over de batterijen      | 38       |

# Aan de slag

# 

Lees de gids *Belangrijke veiligheids- en productinformatie* in de verpakking voor productwaarschuwingen en andere belangrijke informatie.

Voer als u het toestel voor de eerste keer gebruikt, de volgende taken uit om het toestel in te stellen en de basisfuncties te leren kennen.

- 1. De batterijen plaatsen (pagina 3).
- 2. Het toestel inschakelen (pagina 3).
- 3. Satellieten zoeken (pagina 4).
- 4. Een waypoint markeren (pagina 6).
- 5. Een route navigeren (pagina 8).
- 6. Een spoor vastleggen (pagina 10).
- 7. Het kompas kalibreren (pagina 14).

# Uitleg over de handleiding

Als u wordt gevraagd iets in te drukken, gebruik dan de knoppen op het toestel. Gebruik de **tuimelknop** om een item in een lijst te selecteren en druk vervolgens op **ENTER**. Zie pagina 5.

Er worden kleine pijlen (>) in de tekst gebruikt als u achtereenvolgens een aantal items dient te selecteren, bijvoorbeeld "Selecteer **Wis** > **Ja**". Aan de slag

# Overzicht van het toestel

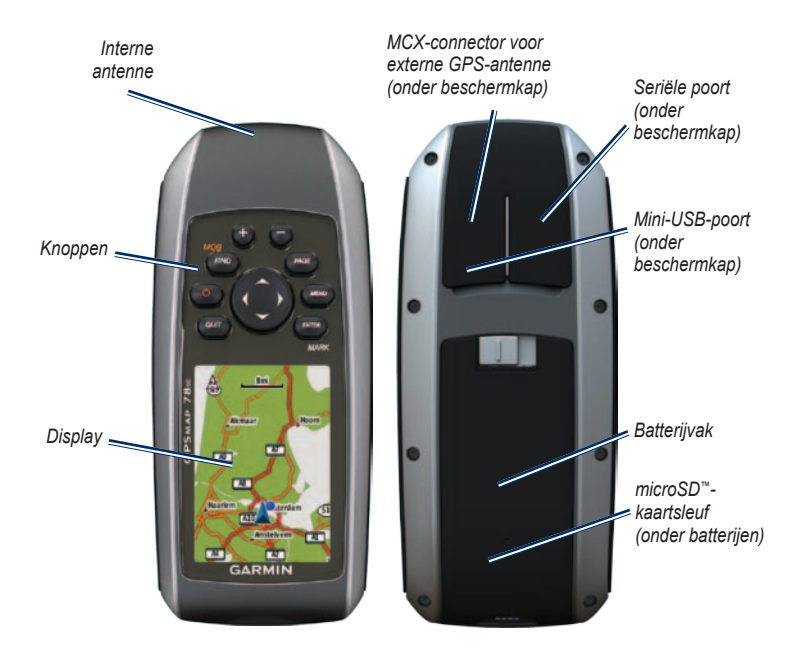

# Batterijgegevens

Het toestel werkt op twee AA-batterijen. Gebruik alkaline-, NiMH- of lithiumbatterijen. Gebruik vooraf opgeladen NiMH- of lithiumbatterijen voor een optimaal resultaat (pagina 38).

# De batterijen plaatsen

- Schuif het lipje op de achterkant van het toestel opzij en verwijder de klep van het batterijcompartiment.
- 2. Plaats de batterijen met de polen in de juiste richting.

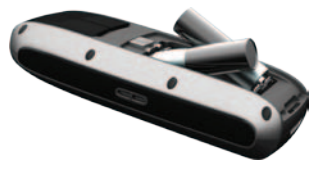

3. Plaats de klep van het batterijcompartiment terug.

Pas na het installeren van nieuwe batterijen het batterijtype aan in de systeeminstellingen (pagina 38).

# Het toestel in- of uitschakelen

Houd 🕐 ingedrukt.

## De taal instellen

- 1. Schakel het toestel in.
- 2. Gebruik de **tuimelknop** om een taal te selecteren.

# Satellietsignalen ontvangen

Het kan 30 tot 60 seconden duren voor u signalen ontvangt.

- 1. Ga naar buiten naar een open gebied.
- 2. Schakel het toestel in als dat nog niet is gebeurd.
- Wacht terwijl het toestel satellieten zoekt. Er knippert een vraagteken terwijl uw locatie wordt bepaald.
- 4. Druk kort op 🕐 om de statuspagina voor de schermverlichting te openen.

De GPS-balken geven de satellietsterkte aan. Wanneer de balken groen zijn, heeft het toestel satellietsignalen ontvangen.

# Knoppen

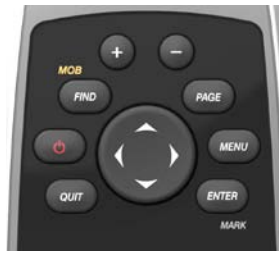

| Knop     | Beschrijving                                                                                                    |
|----------|----------------------------------------------------------------------------------------------------|
| FIND/MOB | Druk op <b>FIND</b> om het<br>zoekmenu te openen.<br>Houd <b>MOB</b> (man-over-<br>boordfunctie) ingedrukt om uw<br>huidige locatie als waypoint op<br>te slaan en de navigatie op dat<br>punt te beginnen. |
|          | Houd 🕁 ingedrukt om het<br>toestel in of uit te schakelen.<br>Druk kort op 🕁 om de<br>statuspagina voor de<br>schermverlichting te openen.                                                                  |

| QUIT       | Druk op <b>QUIT</b> om te annuleren<br>of om terug te gaan naar het<br>vorige menu of de vorige<br>pagina.                                                                            |
|------------|----------------------------------------------------------------------------------------------------|
| PAGE       | Druk op <b>PAGE</b> om door de hoofdpagina's te bladeren (pagina 12).                                                                                                    |
| MENU       | Druk op <b>MENU</b> om het<br>optiemenu voor de momenteel<br>geopende pagina weer te<br>geven.<br>Druk tweemaal op <b>MENU</b> om<br>het hoofdmenu te openen<br>(vanuit elke pagina). |
| ENTER/MARK | Druk op ENTER om opties<br>te selecteren en berichten te<br>bevestigen.<br>Houd MARK ingedrukt om<br>uw huidige locatie als een<br>waypoint op te slaan.                              |

| Tuimelknop | Druk op omhoog, omlaag, links<br>of rechts om menuopties te<br>selecteren en de kaartcursor te<br>verplaatsen. |
|------------|----------------------------------------------------------------------------------------------------|
| +          | Druk op + om in te zoomen op<br>de kaart.                                                                      |
| -          | Druk op - om uit te zoomen op<br>de kaart.                                                                     |

# Navigeren met waypoints en routes

# Waypoints

Waypoints zijn locaties die u vastlegt en in het toestel opslaat.

# Waypoints maken

- 1. Houd **MARK** ingedrukt op een willekeurige pagina.
- 2. Selecteer OK.

#### Naar een waypoint navigeren met het zoekmenu

U kunt het zoekmenu gebruiken om snel opgeslagen waypoints, sporen, routes en coördinaten op te zoeken.

- 1. Druk op **FIND** op een willekeurige pagina.
- 2. Selecteer Waypoints.
- 3. Selecteer een waypoint.
- 4. Selecteer Ga.

# Een waypoint bewerken

Voordat u een waypoint kunt bewerken, moet u er eerst een maken.

- 1. Selecteer **Waypointbeheer** in het hoofdmenu.
- 2. Selecteer een waypoint.
- Selecteer een kenmerk (zoals de naam of de locatie).
- 4. Voer de nieuwe informatie in.
- 5. Selecteer OK.

## Een waypoint verwijderen

- 1. Selecteer **Waypointbeheer** in het hoofdmenu.
- 2. Selecteer een waypoint.
- 3. Druk op MENU.
- 4. Selecteer Wis.

# Routes

Een route bestaat uit een serie waypoints die u naar uw bestemming leidt.

#### Een route maken

- Selecteer Routeplanner > Maak route > Selecteer 1e punt in het hoofdmenu.
- 2. Selecteer een categorie.
- 3. Selecteer het eerste punt in de route.
- 4. Selecteer Gebruik.
- 5. Selecteer Selecteer volgend punt.
- Herhaal stap 2–5 tot de route is voltooid. Een route moet minimaal twee punten bevatten.
- 7. Druk op QUIT om de route op te slaan.

#### De naam van een route wijzigen

- 1. Selecteer **Routeplanner** in het hoofdmenu.
- 2. Selecteer een route.
- 3. Selecteer Wijzig naam.
- 4. Typ de nieuwe naam.
- 5. Selecteer OK.

#### Een route bewerken

- 1. Selecteer **Routeplanner** in het hoofdmenu.
- 2. Selecteer een route.
- 3. Selecteer Wijzig route.
- 4. Selecteer een punt.
- 5. Selecteer een optie:
  - Herzie: hiermee geeft u het punt weer op de kaart.
  - Omlaag (of Omhoog): hiermee wijzigt u de volgorde van de punten op de route.

#### Navigeren met waypoints en routes

• **Invoegen**: hiermee voegt u een nieuw punt aan de route toe.

Het nieuwe punt wordt ingevoegd vóór het geselecteerde punt.

• Wis: hiermee verwijdert u het punt uit de route.

## Een route weergeven op de kaart

- 1. Selecteer **Routeplanner** in het hoofdmenu.
- 2. Selecteer een route.
- 3. Selecteer Bekijk kaart.

## Een route verwijderen

- 1. Selecteer **Routeplanner** in het hoofdmenu.
- 2. Selecteer een route.
- 3. Selecteer Wis route.

# Een route navigeren

- 1. Druk op FIND.
- 2. Selecteer Routes.

- 3. Selecteer een route.
- 4. Selecteer Ga.

## De actieve route weergeven

- 1. Selecteer Actieve route in het hoofdmenu.
- 2. Selecteer een punt in de route om meer details weer te geven.

## Navigeren van een route stoppen

- 1. Druk op **FIND** op een willekeurige pagina.
- 2. Selecteer Navigatie stoppen.

# Een route in omgekeerde richting navigeren

- 1. Selecteer **Routeplanner** in het hoofdmenu.
- 2. Selecteer een route.
- 3. Selecteer Keer route om.
- 4. Selecteer de route opnieuw.
- 5. Selecteer Bekijk kaart.
- 6. Selecteer Ga.

# Extra kaarten

Ga naar http://buy.garmin.com of neem contact op met uw Garmin-dealer als u extra kaarten met gedetailleerde kaartgegevens wilt aanschaffen.

# Een adres zoeken met City Navigator®

U kunt optionele City Navigator-kaarten gebruiken om te zoeken naar adressen, plaatsen en andere locaties. De gedetailleerde kaarten bevatten miljoenen nuttige punten, bijvoorbeeld restaurants, hotels en garagebedrijven.

- 1. Druk op FIND.
- 2. Selecteer Adressen.
- 3. Voer het land in.
- 4. Voer de plaats of postcode in.

**OPMERKING**: niet alle kaartgegevens bieden de optie voor zoeken op postcode.

5. Selecteer de plaatsnaam.

- 6. Voer het huisnummer in.
- 7. Voer de straatnaam in.
- 8. Selecteer Ga.

## Watersportdiensten zoeken

- 1. Druk op FIND.
- 2. Selecteer Watersportdiensten.
- 3. Selecteer een categorie.
- 4. Selecteer een bestemming.
- 5. Selecteer Ga.

Sporen

# Sporen

# Informatie over sporen

Uw Garmin-toestel houdt een log met het spoor bij terwijl uw zich verplaatst. U kunt deze sporen opslaan en later gebruiken voor navigatie.

U kunt opgeslagen of geladen sporen weergeven door **Sporenbeheer** te selecteren in het hoofdmenu.

#### Het opnemen van een log beheren

- Selecteer Stel in > Sporen > Spoorlog in het hoofdmenu.
- 2. Selecteer Opnemen, Niet weergeven of Opnemen, Bekijk kaart.

Als u **Opnemen**, **Bekijk kaart** selecteert, geeft een lijn op de kaart uw spoor weer.

3. Selecteer Opnamemethode.

- 4. Selecteer een optie:
  - Afstand: legt sporen op opgegeven afstanden vast.
  - Tijd: legt sporen op opgegeven tijdstippen vast.
  - Auto: legt sporen op variabele afstanden en tijden vast zodat u een optimale weergave krijgt van uw sporen.
- 5. Selecteer Interval.
- 6. Selecteer een optie om sporen vaker of minder vaak vast te leggen.

**OPMERKING**: de optie **Vaakst** geeft de meest gedetailleerde sporen weer, maar neemt de meeste geheugenruimte in het toestel in beslag.

#### Het huidige spoor weergeven

Het spoor dat momenteel wordt geregistreerd, wordt het huidige spoor genoemd.

- 1. Selecteer **Sporenbeheer** > **Huidig spoor** in het hoofdmenu.
- 2. Selecteer een optie:
  - Bekijk kaart: geeft het huidige spoor op de kaart weer.
  - Hoogteprofiel: geeft het hoogteprofiel (pagina 16) van uw huidige spoor wordt weer.

#### Het huidige spoor opslaan

- 1. Selecteer Sporenbeheer > Huidig spoor in het hoofdmenu.
- 2. Selecteer wat u wilt opslaan:
  - Sla spoor op: slaat het gehele huidige spoor op.
  - Sla deel op: hiermee kunt u een deel van het huidige spoor selecteren en opslaan.

#### Het huidige spoor wissen

Selecteer Stel in > Reset > Wis huidig spoor > Ja.

#### Een spoor verwijderen

- 1. Selecteer **Sporenbeheer** in het hoofdmenu.
- 2. Selecteer een spoor.
- 3. Selecteer Wis > Ja.

# Over een opgeslagen spoor navigeren

U moet een spoor vastleggen en opslaan (pagina 11) voordat u ermee kunt navigeren.

- 1. Druk op FIND.
- 2. Selecteer Sporen.
- 3. Selecteer een opgeslagen spoor.
- 4. Selecteer Ga.

# De hoofdpagina's gebruiken

De informatie die u nodig hebt om dit toestel te bedienen, kunt u vinden op de volgende pagina's: kaart, kompas, hoofdmenu en tripcomputer.

# De gegevensvelden aanpassen

U kunt de gegevensvelden op de hoofdpagina's aanpassen. Zie pagina 23 voor een beschrijving van gegevensvelden.

- 1. Druk op MENU op een hoofdpagina.
- 2. Selecteer Wijzig gegevensvelden.
- 3. Selecteer een gegevensveld.
- 4. Volg de instructies op het scherm.

# Standaardpagina-instellingen herstellen

- 1. Druk op MENU op een hoofdpagina.
- 2. Selecteer Stel standaarden opnieuw in.
- 3. Druk op ENTER.

# Kaart

Het positiepictogram **a** geeft uw positie op de kaart aan. Terwijl u zich verplaatst, wordt het positiepictogram ook verplaatst en wordt een log met sporen gemaakt. Waypointnamen en -symbolen worden ook weergegeven op de kaart.

# De oriëntatie van de kaart wijzigen

- 1. Druk op MENU op de kaartpagina.
- 2. Selecteer Stel kaart in > Oriëntatie.
- 3. Selecteer een oriëntatie:
  - Selecteer Noord boven om het noorden boven aan de pagina weer te geven.
  - Selecteer Koers boven om uw huidige reisrichting boven aan de pagina weer te geven.
  - Selecteer Automodus voor een perspectiefweergave.

# Afstand meten

U kunt de cursor over de kaart verplaatsen om de afstand vanaf de huidige locatie te meten.

- 1. Druk op MENU op de kaartpagina.
- 2. Selecteer Afstand meten.

Het toestel begint automatisch de afstand te meten vanaf de huidige locatie.

3. Verplaats de cursor naar een punt tot waar u de afstand wilt meten.

De afstand verschijnt boven aan de pagina.

4. Druk op QUIT om te stoppen met meten.

# Kaartinstellingen

Druk op MENU op de kaart en selecteer Stel kaart in.

- Kaartoriëntatie: hiermee selecteert u hoe de kaart wordt weergegeven (pagina 12).
- Navigatieaanwijzingen: hiermee selecteert u wanneer navigatieaanwijzingen op de kaart worden weergegeven.

- Geavanceerde kaartinstellingen
  - Automatisch zoomen: hiermee selecteert u automatisch het juiste zoomniveau voor optimaal gebruik van de kaart. Als u Uit selecteert, kunt u alleen handmatig in- en uitzoomen.
  - Zoomniveaus: hiermee worden kaartonderdelen op of onder het geselecteerde zoomniveau weergegeven.
  - **Tekstformaat**: hiermee selecteert u de tekstgrootte voor kaartonderdelen.
  - Detail: hiermee selecteert u de hoeveelheid kaartgegevens die op het toestel wordt weergegeven.

**OPMERKING:** door het weergeven van meer details is het mogelijk dat de kaart langzamer opnieuw wordt getekend.

• Arcering: geeft reliëfdetails weer op de kaart (indien beschikbaar) of schakelt arcering uit.

#### De hoofdpagina's gebruiken

• Kaartinformatie: hiermee kunt u de kaarten die momenteel in het toestel geladen zijn, inschakelen of uitschakelen. Zie pagina 38 als u extra kaarten wilt aanschaffen.

# Kompas

Tijdens het navigeren naar een bestemming wijst de peilingwijzer naar uw bestemming, ongeacht in welke richting u zich verplaatst. Als de peilingwijzer naar het bovenste punt van de kompasroos wijst, verplaatst u zich in de richting van uw bestemming. Als de peilingwijzer in een andere richting wijst, past u uw koers aan in die richting totdat de peilingwijzer naar het bovenste punt van de kompasroos wijst.

## Het kompas kalibreren

## **OPMERKING**

Het elektronische kompas buiten kalibreren. Zorg dat u zich niet in de buurt van objecten bevindt die invloed op magnetische velden hebben, zoals auto's, gebouwen en elektriciteitskabels.

**OPMERKING**: het kompas is alleen beschikbaar op de GPSMAP 78S en GPSMAP 78Sc.

Kalibreer het kompas nadat u lange afstanden hebt afgelegd, als u de batterijen hebt vervangen of in geval van temperatuurschommelingen.

- 1. Druk op MENU op de kompaspagina.
- 2. Selecteer Kalibreer kompas > Start.
- 3. Volg de instructies op het scherm.

# Het kompas gebruiken

U kunt het kompas gebruiken om een actieve route te navigeren.

- 1. Druk op PAGE.
- 2. Houd het toestel horizontaal.
- Volg de peilingwijzer naar uw bestemming.

# Peil en ga gebruiken

**OPMERKING**: Peil en ga is alleen beschikbaar op de GPSMAP 78S en GPSMAP 78Sc.

U kunt het toestel op een object in de verte richten, bijvoorbeeld een vuurtoren, de richting vergrendelen en dan naar het object navigeren.

- 1. Selecteer Peil en ga in het hoofdmenu.
- 2. Richt het toestel op een object.
- 3. Selecteer Zet richting vast > Stel koers in.
- 4. Gebruik het kompas om naar het object te navigeren.

# Kompasopties instellen

Druk op **MENU** op de pagina Kompas en selecteer **Stel voorliggende koers in**.

- Scherm: toont het type koersweergave voor het kompas:
  - Richtingletters: hiermee wordt de koersweergave op het kompas ingesteld op letters die de windstreek aangeven (N, Z, O, W).
  - Numerieke graden: hiermee wordt de koersweergave op de kompaspagina ingesteld op graden (0°-359°).
  - Millimeter: hiermee wordt de koersweergave op de kompaspagina ingesteld op mils (0 mils – 6399 mils).
- Noordreferentie: hiermee stelt u de noordreferentie van het kompas in:
  - **Waar**: hiermee wordt het ware noorden ingesteld als koersreferentie.
  - Magnetisch: hiermee wordt de magnetische afwijking automatisch ingesteld voor uw positie.

#### De hoofdpagina's gebruiken

- Grid: hiermee wordt het noorden van het grid ingesteld als koersreferentie (0°).
- Gebruiker: hiermee stelt u zelf de magnetische afwijking in.
- Ga naar lijn/wijzer: hiermee selecteert u hoe de koers wordt weergegeven.
  - **Peiling** (klein/groot) geeft de richting naar uw bestemming aan.
  - Koers geeft uw relatie tot een koerslijn die naar een bestemming leidt.
- Kompas: hiermee schakelt u over van een elektronisch kompas naar een GPS-kompas als u zich gedurende een bepaalde periode met grotere snelheid verplaatst. U kunt hiermee het kompas ook uitschakelen.
- Selecteer om te beginnen: start de kalibratie van het kompas (pagina 14).

# Hoogteprofiel

**OPMERKING**: de hoogteprofielpagina is alleen beschikbaar op de GPSMAP 78S en GPSMAP 78Sc.

# De barometrische hoogtemeter kalibreren

U kunt de barometrische hoogtemeter handmatig kalibreren als u de juiste hoogte of de juiste luchtdruk kent.

- Druk op MENU op de hoogteprofielpagina.
- 2. Selecteer Kalibreer hoogtemeter.
- 3. Volg de instructies op het scherm.

# Hoogteprofiel instellen

Druk op MENU op de hoogteprofielpagina.

- Wijzig plottype: stelt het type gegevens in dat wordt weergegeven op het hoogteprofiel:
  - **Hoogte/tijd**: hiermee worden hoogteverschillen over een bepaalde tijdsduur geregistreerd.
  - Hoogte/afstand: hiermee worden hoogteverschillen over een afstand geregistreerd.
  - Barometerdruk: hiermee wordt de barometerdruk over een bepaalde tijdsduur geregistreerd.
  - Plaatselijke luchtdruk: hiermee worden plaatselijke luchtdrukverschillen over een bepaalde tijdsduur geregistreerd.
- Zoombereik aanpassen: past het zoombereik aan dat wordt weergegeven op de hoogteprofielpagina.

- **Reset**: reset de gegevens in het hoogteprofiel:
  - **Reset tripgegevens**: reset alle tripgegevens.
  - Wis alle waypoints: hiermee wist u alle opgeslagen waypoints.
  - Wis huidig spoor: hiermee wist u het spoorlog.
  - Stel standaarden opnieuw in: hiermee stelt u de fabrieksinstellingen van het toestel opnieuw in.

Kalibreer hoogtemeter: zie pagina 16.

# Het hoofdmenu openen

Via het hoofdmenu hebt u toegang tot de instellingsschermen met waypoints, sporen en routes. Zie pagina 19 voor instellingenpagina's van het hoofdmenu.

Druk tweemaal op **MENU** vanuit een willekeurige pagina.

# Tripcomputer

De tripcomputer geeft uw huidige snelheid, de gemiddelde snelheid, de hoogste snelheid, de tripkilometerteller en andere statistische gegevens weer.

# Instellingen tripcomputer

Druk op MENU op de pagina Tripcomputer.

- Reset: stelt alle tripcomputerwaarden op nul in. Als u nauwkeurige tripinformatie wilt hebben, dient u de tripinformatie te resetten voordat u een trip begint.
- Grote cijfers: wijzigt de grootte van de cijfers die worden weergegeven op de tripcomputer.

• Wijzig dashboard: wijzigt het thema en de informatie die op het dashboard wordt weergegeven.

**OPMERKING:** uw aangepaste instellingen worden door het dashboard onthouden en gaan niet verloren wanneer u een ander profiel kiest (pagina 20).

# Functies en instellingen van het hoofdmenu

# Geocaches

Geocaching is een soort schatzoeken, waarbij geocachers zoeken naar verborgen schatten met behulp van GPS-coördinaten die op internet zijn geplaatst door degenen die de geocaches hebben verstopt.

## Geocaches downloaden

- 1. Registreer uw toestel (pagina 35).
- 2. Sluit het toestel aan op uw computer (pagina 40).
- 3. Ga naar www.garmin.com/products /communicator.
- 4. Download de Garmin Communicatorplugin.
- 5. Ga naar www.garmin.com/geocache.
- Volg de instructies op het scherm om geocaches naar uw toestel te downloaden.

#### Naar een geocache navigeren

- 1. Selecteer Geocaches in het hoofdmenu.
- 2. Selecteer Zoek geocache.
- 3. Selecteer een geocache.
- 4. Selecteer Ga.

# Draadloos delen

**OPMERKING**: de functie voor draadloos delen is alleen beschikbaar op de GPSMAP 78S en GPSMAP 78Sc.

Uw toestel kan gegevens verzenden of ontvangen wanneer het is verbonden met een ander compatibel toestel. U moet zich binnen 3 meter (10 ft) afstand van het compatibele Garmin-toestel bevinden.

#### Gegevens verzenden en ontvangen

- 1. Selecteer **Draadloos delen** in het hoofdmenu.
- 2. Selecteer Verzenden of Ontvangen.
- 3. Volg de instructies op het scherm.

# Gevarenzones

Gevarenzones geven een waarschuwing wanneer u een bepaald gebied nadert.

# Een gevarenzone instellen

- 1. Selecteer Gevarenzones in het hoofdmenu.
- 2. Selecteer Maak nieuw.
- 3. Selecteer een categorie.
- 4. Selecteer een punt.
- 5. Selecteer Gebruik.
- 6. Voer een radius in.
- 7. Selecteer OK.

# Profiel wijzigen

Als u instellingen van een actief profiel, bijvoorbeeld gegevensvelden, eenheden of positieweergave, wijzigt, worden die automatisch opgeslagen als onderdeel van het huidige profiel.

Meer informatie over het aanpassen van uw profiel vindt u op pagina 34.

# Een profiel instellen

1. Selecteer **Profielwijziging** in het hoofdmenu.

Uw huidige profiel wordt weergegeven op de pagina.

2. Selecteer een profiel.

# Oppervlakteberekening

#### De oppervlakte van een gebied berekenen

- 1. Selecteer **Oppervlakberekening** > **Start** in het hoofdmenu.
- 2. Loop rond het gebied waarvan u de oppervlakte wilt berekenen.
- 3. Selecteer **Bereken** wanneer u daarmee klaar bent.

Nadat u de oppervlakte van het gebied hebt berekent, kunt u het spoor op uw toestel opslaan en de maateenheid wijzigen.

# Satelliet

Op de satellietpagina wordt de volgende informatie weergegeven: uw huidige locatie, de GPS-nauwkeurigheid, de satellietlocaties en de signaalsterkte.

# Satellietinstellingen

Druk op MENU op de satellietpagina.

- Gebruik met GPS aan: hiermee kunt u de GPS-ontvanger in- of uitschakelen.
- Koers boven: geeft aan of satellieten en halve cirkels worden weergegeven waarbij het noorden naar de bovenkant van het scherm wijst of uw huidige spoor naar de bovenkant van het scherm wijst.
- Eén kleur: hiermee kunt u selecteren of de satellietpagina in één kleur of in meerdere kleuren wordt weergegeven.

Functies en instellingen van het hoofdmenu

- Stel locatie op kaart in: hiermee stelt u uw huidige locatie op de kaart in. Deze optie is alleen beschikbaar wanneer u GPS uitschakelt. U kunt deze locatie gebruiken om routes te maken of om naar opgeslagen locaties te zoeken.
- AutoLocate<sup>®</sup>-positie: berekent uw GPS-positie met behulp van de Garmin AutoLocate<sup>®</sup>-functie.

# Aanvullende hulpmiddelen in het hoofdmenu

- Agenda: geeft een agenda weer.
- Calculator: geeft een calculator weer.
- Zon en maan: geeft de tijden van de opkomst en ondergang van de zon en de maanstand weer.

Functies en instellingen van het hoofdmenu

- Wekker: hiermee kunt u een weksignaal instellen. Als u het toestel niet gebruikt, kunt u instellen dat het toestel op een bepaald ogenblik wordt ingeschakeld.
- Jagen en vissen: geeft voorspellingen voor de beste datums en tijdstippen om te jagen en te vissen op uw huidige locatie weer.
- Stopwatch: hiermee kunt u ronden en rondetijden meten.
- Waypoint middelen: hiermee kunt u een waypoint-locatie middelen op basis van meerdere metingen zodat de meest accurate locatie wordt verkregen.

# Gegevensvelden aanpassen

U kunt aanpassen welke gegevensvelden op elke hoofdpagina worden weergegeven.

- 1. Druk op MENU op een hoofdpagina.
- 2. Selecteer Wijzig gegevensvelden.
- 3. Selecteer een gegevensveld.
- 4. Volg de instructies op het scherm.

# Opties voor gegevensvelden

\*\* Alleen beschikbaar op de GPSMAP 78S en GPSMAP 78Sc.

| Gegevensveld | Beschrijving                                                                                              |
|--------------|----------------------------------------------------------------------------------------------------|
| Aanwijzer    | De pijl van het gegevensveld<br>wijst in de richting van de<br>volgende waypoint of de<br>volgende bocht. |

| Gegevensveld                               | Beschrijving                                                             |
|--------------------------------------------|--------------------------------------------------------------------------|
| Afst. tot bestemming                       | De resterende afstand tot<br>uw eindbestemming.                          |
| Afstand tot volgende                       | De resterende afstand tot<br>het volgende waypoint op<br>uw route.       |
| Afstandteller                              | Een lopende meting van de<br>afstand die is afgelegd voor<br>alle trips. |
| **Barometer                                | De actuele, gekalibreerde<br>druk.                                       |
| Batterijniveau                             | De resterende<br>batterijvoeding.                                        |
| Behouden snelheid                          | De snelheid waarmee u een<br>bestemming langs uw route<br>nadert.        |
| **Cadans<br>(cadans-accessoire<br>vereist) | Aantal omwentelingen<br>van de krukarm of aantal<br>stappen per minuut.  |
| **Daling - Gemiddeld                       | De gemiddelde verticale<br>afstand van de daling.                        |
| **Daling - Maximum                         | De maximale daalsnelheid in voet/meter per minuut.                       |

| Gegevensveld               | Beschrijving                                                                                                    |
|----------------------------|----------------------------------------------------------------------------------------------------|
| **Daling - Totaal          | De totale afstand die u bent gedaald.                                                                                                    |
| Diepte                     | De diepte van het water.<br>Vereist een verbinding met<br>een NMEA 0183-toestel<br>dat diepte kan meten om<br>aan gegevens te komen<br>(pagina 27). |
| ETA bij bestemming         | Het geschatte<br>tijdstip waarop u uw<br>eindbestemming zult<br>bereiken.                                                                           |
| ETA bij volgende           | Het geschatte tijdstip<br>waarop u het volgende<br>waypoint op de route zult<br>bereiken.                                                           |
| Glijhoek                   | De verhouding tussen<br>de afgelegde horizontale<br>afstand en de wijziging in<br>de verticale afstand.                                             |
| Glijhoek tot<br>bestemming | De glijhoek die nodig is om<br>van uw huidige positie en<br>hoogte af te dalen naar de<br>hoogte van uw bestemming.                                 |

| Gegevensveld                          | Beschrijving                                                                                                  |
|---------------------------------------|----------------------------------------------------------------------------------------------------|
| GPS-signaalsterkte                    | De sterkte van het<br>GPS-signaal.                                                                            |
| **Hartslag<br>(hartslagmeter vereist) | Uw aantal hartslagen per<br>minuut.                                                                           |
| Hoogte                                | De hoogte van uw huidige<br>locatie boven of onder<br>zeeniveau.                                              |
| **Hoogte - Maximum                    | De hoogst bereikte hoogte.                                                                                    |
| **Hoogte - Minimum                    | De laagst bereikte hoogte.                                                                                    |
| Koers                                 | De richting van uw<br>beginlocatie naar<br>een bestemming.                                                    |
| Koers                                 | De richting waarin u zich verplaatst.                                                                         |
| Naar koers                            | De richting die u moet<br>volgen om terug te keren<br>naar de route.                                          |
| Nauwkeurigheid<br>van de GPS          | De foutmarge voor uw ex-<br>acte locatie. De GPS-locatie<br>is bijvoorbeeld nauwkeurig<br>tot op +/- 12 voet. |
| **Omg.luchtdruk                       | De niet-gekalibreerde<br>omgevingsluchtdruk.                                                                  |

| Gegevensveld                      | Beschrijving                                                                                                    |
|-----------------------------------|----------------------------------------------------------------------------------------------------|
| Peiling                           | De richting van uw<br>huidige locatie naar<br>een bestemming.                                                                                                    |
| Positie (geselecteerd)            | Geeft de huidige positie<br>weer in de geselecteerde<br>positieweergave.                                                                                               |
| Positie (lgt/brd)                 | Geeft de huidige<br>positie weer in de<br>standaardpositieweergave,<br>ongeacht de geselecteerde<br>instellingen.                                                      |
| Sla af                            | Het hoekverschil (in graden)<br>tussen de richting van uw<br>bestemming en uw huidige<br>koers. L betekent naar links<br>afbuigen. R betekent naar<br>rechts afbuigen. |
| Snelheid                          | De huidige snelheid<br>waarmee u zich verplaatst<br>sinds de vorige reset.                                                                                             |
| Snelheid - Gemiddelde<br>snelheid | De gemiddelde snelheid<br>waarmee u zich verplaatst<br>sinds de vorige reset.                                                                                          |

| Gegevensveld                   | Beschrijving                                                                                                    |
|--------------------------------|----------------------------------------------------------------------------------------------------|
| Snelheid - Maximum             | De maximumsnelheid die<br>is bereikt sinds de vorige<br>reset.                                                                                                   |
| Snelheid - Totaal<br>gemiddeld | Uw totale gemiddelde<br>snelheid sinds de vorige<br>reset.                                                                                                    |
| **Stijging - Gemiddeld         | De gemiddelde verticale<br>afstand van de stijging.                                                                                                    |
| **Stijging - Maximum           | De maximale stijgsnelheid in voet/meter per minuut.                                                                                                    |
| **Stijging - Totaal            | De totale afstand die u bent gestegen.                                                                                                    |
| Temperatuur - Water            | De temperatuur van<br>het water. Vereist een<br>verbinding met een<br>NMEA 0183-toestel dat<br>temperatuur kan meten om<br>aan gegevens te komen<br>(pagina 27). |
| Tijd                           | De huidige tijd van de<br>dag, op basis van uw<br>tijdinstellingen (notatie,<br>tijdzone en zomertijd).                                                          |

| Gegevensveld        | Beschrijving                                                                                         |
|---------------------|----------------------------------------------------------------------------------------------------|
| Tijd tot bestemming | De tijd die u naar<br>verwachting nodig hebt<br>om uw eindbestemming te<br>bereiken.                 |
| Tijd tot volgende   | De tijd die u naar<br>verwachting nodig hebt om<br>het volgende waypoint op de<br>route te bereiken. |
| Trip.km.teller      | Een lopende meting van de afstand die is afgelegd sinds de vorige reset.                             |
| Triptijd - Bewogen  | Meting van alle tijd die is verstreken sinds de laatste reset.                                       |
| Triptijd - Gestopt  | De tijd waarin geen sprake<br>was van beweging sinds de<br>laatste reset.                            |
| Triptijd - Totaal   | Een lopende meting van de afstand die is afgelegd sinds de laatste reset.                            |

| Gegevensveld                         | Beschrijving                                                                    |
|--------------------------------------|---------------------------------------------------------------------------------|
| Van koers                            | De horizontale afstand die<br>u van uw oorspronkelijke<br>koers bent afgeweken. |
| Vert. snelheid                       | Uw stijging of daling gedeeld door de tijd.                                     |
| Verticale snelheid tot<br>bestemming | Uw stijg- of daalsnelheid<br>naar een vooraf bepaalde<br>hoogte.                |
| Waypoint bij<br>bestemming           | Het laatste punt op een route naar uw bestemming.                               |
| Waypoint bij volgende                | Het volgende punt op uw route.                                                  |
| Zon onder                            | Het tijdstip waarop de zon<br>ondergaat, gebaseerd op uw<br>GPS-positie.        |
| Zon op                               | Het tijdstip waarop de zon<br>opkomt, gebaseerd op uw<br>GPS-positie.           |

# Systeeminstellingen

Selecteer Stel in > Systeem in het hoofdmenu.

- GPS: stelt de GPS in op Normaal, WAAS/EGNOS (Wide Area Augmentation System/European Geostationary Navigation Overlay Service) of Demomodus (GPS uit). Ga voor meer informatie over WAAS naar www.garmin.com/aboutGPS /waas.html.
- **Taal**: hiermee kunt u de taal selecteren voor de tekst die op het toestel wordt weergegeven.

**OPMERKING**: als u de teksttaal wijzigt, blijft de taal van de kaartgegevens, zoals straatnamen en plaatsen, of door de gebruiker ingevoerde gegevens, ongewijzigd.

• **Batterijsoort**: hiermee kunt u selecteren welk type batterijen u gebruikt.

- **Interface**: hiermee stelt u de indeling van de seriële interface in:
  - Garmin serieel: een eigen standaard van Garmin die PVTprotocolgegevens biedt.
  - **NMEA in/uit**: standaard NMEA 0183-invoer en -uitvoer.
  - Tekst uit: eenvoudige ASCIItekstuitvoer van locatie- en snelheidsgegevens.
  - RTCM (Radio Technical Commission for Maritime Services): hiermee accepteert het toestel DGPS-gegevens (Differential Global Positioning System) van een toestel dat RTCMgegevens in SC-104-indeling verschaft.

# Scherminstellingen

Selecteer **Stel in** > **Scherm** in het hoofdmenu.

- Verlichtingsduur: zie pagina 38.
- Batterijbesparing: zie pagina 37.
- Kleuren: hiermee stelt u de kleuren in die op de schermen van het toestel worden gebruikt.
- Hoofdmenu, Stel in, Zoek stijl: hiermee kunt u selecteren hoe het hoofdmenu, het menu Stel in en het zoekmenu worden weergegeven.
- Schermafbeelding: hiermee kunt u schermafbeeldingen op het toestel vastleggen.

# Tonen instellen

U kunt de tonen van toetsen en berichten aanpassen op uw Garmin-toestel, of u kunt ze helemaal uitschakelen.

Selecteer **Stel in** > **Tonen** in het hoofdmenu.

# Maritieme instellingen wijzigen

Selecteer Stel in > Maritiem in het hoofdmenu.

- Zeekaartmodus: hiermee kunt u een nautische kaart of een viskaart selecteren:
  - Nautisch: geeft verschillende kaartelementen in verschillende kleuren weer zodat maritieme nuttige punten beter leesbaar zijn. De nautische kaart heeft dezelfde kleuren als papieren kaarten.
  - Vissen (watersportkaarten vereist): hiermee geeft u een gedetailleerde weergave weer van zeebodemcontouren en dieptepeilingen. De kaartweergave wordt vereenvoudigd zodat deze optimaal is om te kunnen vissen.

- **Omgevingspeilingen**: hiermee kunt u omgevingspeilingen inschakelen en gevaarlijke diepten instellen.
- Lichtsectoren: geeft de sector weer waarin een navigatielicht zichtbaar is. Selecteer Aan als u de lichtsectoren altijd wilt laten weergeven of Auto als u de lichtsectoren automatisch op basis van het zoomniveau door de kaartplotter wilt laten uitfilteren.
- Symbolenset: hiermee kunt u NOAA- of IALA-symbolen op de kaart weergeven.
- Maritieme alarmen instellen: hiermee stelt u het krabbend-ankeralarm, het koersfoutalarm, het diepwateralarm en het ondiepwateralarm in.

# Maritieme alarmen instellen

#### Het krabbend-ankeralarm instellen

U kunt een alarm laten afgaan wanneer u voor anker ligt en verder dan een opgegeven afstand afdrijft.

- 1. Selecteer Stel in > Maritiem in het hoofdmenu.
- 2. Selecteer Krabbend-ankeralarm > Aan.
- 3. Voer een afstand in.
- 4. Selecteer OK.

#### Het koersfoutalarm instellen

U kunt een alarm laten afgaan wanneer u een opgegeven afstand van de koers afwijkt.

- 1. Selecteer Stel in > Maritiem in het hoofdmenu.
- 2. Selecteer Koersfoutalarm > Aan.
- 3. Voer een afstand in.
- 4. Selecteer OK.

#### Het diepwateralarm of ondiepwateralarm instellen

- 1. Selecteer in het hoofdmenu Instellingen> Maritiem > Maritieme alarms instellen.
- Selecteer Ondiep water > Aan om een alarm te laten afgaan wanneer de diepte minder is dan de opgegeven waarde.
- Voer de diepte in waarbij het alarm voor ondiep water afgaat.
- 4. Selecteer OK.
- Selecteer Diep water > Aan om een alarm te laten afgaan wanneer het water dieper is dan de opgegeven waarde.
- Voer de diepte in waarbij het alarm voor diep water afgaat.
- 7. Selecteer OK.

# Gegevens resetten

U kunt tripgegevens resetten, alle waypoints wissen, het huidige spoor wissen of alle standaardwaarden herstellen.

- 1. Selecteer Stel in > Reset in het hoofdmenu.
- 2. Selecteer een item dat u wilt resetten.

# De paginavolgorde wijzigen

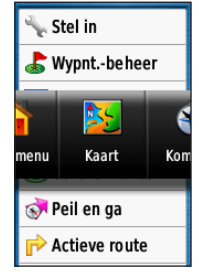

- Selecteer Stel in > Paginavolgorde in het hoofdmenu.
- 2. Selecteer een pagina.
- 3. Selecteer Verplaats.
- Verplaats de pagina omhoog of omlaag in de lijst.
- 5. Druk op ENTER.

# Een pagina toevoegen

- Selecteer Stel in > Paginavolgorde in het hoofdmenu.
- 2. Selecteer Voeg pagina toe.
- 3. Selecteer een pagina die u wilt toevoegen.

# Een pagina verwijderen

- 1. Selecteer Stel in > Paginavolgorde in het hoofdmenu.
- 2. Selecteer een pagina.
- 3. Selecteer Wis.
- 4. Druk op ENTER.

# Eenheden aanpassen

U kunt de eenheden voor afstand, snelheid, hoogte, diepte, temperatuur en luchtdruk aanpassen.

- 1. Selecteer **Stel in** > **Eenheden** in het hoofdmenu.
- 2. Selecteer een instelling.
- 3. Selecteer een eenheid voor de instelling.
- 4. Herhaal stap 2–3 voor elke instelling die u wilt aanpassen.

# Tijdinstellingen

Selecteer Stel in > Tijd in het hoofdmenu.

- **Tijdweergave**: hiermee kunt u een 12uurs of 24-uurs tijdweergave instellen.
- Tijdzone: hiermee kunt u de tijdzone voor het toestel instellen. U kunt Automatisch selecteren om de tijdzone automatisch in te stellen op basis van uw GPS-positie.

# Instellingen voor positieweergave

**OPMERKING:** wijzig de positieweergave of de kaartdatum alleen als u een kaart gebruikt die gebruikmaakt van een andere positieweergave.

Selecteer Stel in > Positieweergave in het hoofdmenu.

- **Positieweergave**: hiermee selecteert u de positieweergave waarmee een locatie wordt aangeduid.
- Kaartdatum: stelt het coördinatensysteem van de kaart in.
- Kaartsferoïde: geeft het coördinatensysteem weer dat door het toestel wordt gebruikt. Het standaardcoördinatensysteem is WGS 84.

# Hoogtemeterinstellingen

Selecteer Stel in > Hoogtemeter in het hoofdmenu.

- Automatische kalibratie: de hoogtemeter voert automatisch een kalibratie uit telkens wanneer u het toestel inschakelt.
- Barometermodus
  - Variabele hoogte: de barometer werkt wanneer u in beweging bent.
  - Vaste hoogte: de barometer werkt wanneer u niet in beweging bent.

## • Luchtdruktrend

- Sla op bij aanzetten: slaat luchtdrukgegevens alleen op wanneer het toestel wordt ingeschakeld. Dit kan handig zijn als u let op weerfronten.
- **Sla altijd op:** slaat de luchtdrukgegevens om de vijftien minuten op, zelfs als het toestel is uitgeschakeld.

# Profieltype

- **Hoogte/tijd**: hiermee worden hoogteverschillen over een bepaalde tijdsduur geregistreerd.
- Hoogte/afstand: hiermee worden hoogteverschillen over een afstand geregistreerd.
- Barometerdruk: hiermee wordt de barometerdruk over een bepaalde tijdsduur geregistreerd.

 Plaatselijke luchtdruk: hiermee worden plaatselijke luchtdrukverschillen over een bepaalde tijdsduur geregistreerd.

# Geocache-instellingen

Selecteer Stel in > Geocaches in het hoofdmenu.

- Geocachelijst: hiermee kunt u de geocachelijst weergeven, gesorteerd op namen of codes.
- Gevonden geocaches: hiermee kunt u het aantal gevonden geocaches invoeren.

# Route-instellingen

Selecteer Stel in > Routering in het hoofdmenu.

**Begeleidingsmethode**: hiermee selecteert u een begeleidingsmethode voor het berekenen van uw route.

• **Offroad**: hiermee berekent u routes van begin- naar eindpunt.

- **Tijd onderweg**: hiermee berekent u de snelste route over de weg.
- Afgelegde afstand: hiermee berekent u de kortste route over de weg.
- Bereken routes voor: hiermee kunt u een vervoersmethode selecteren om uw route te optimaliseren.
- Zet vast op weg: hierbij wordt de huidige locatiemarkering op de dichtstbijzijnde weg vastgezet, ter correctie van afwijkingen in de nauwkeurigheid van de kaartpositie (routeerbare kaarten vereist).
- Offroadovergangen
  - **Auto**: hiermee wordt u automatisch naar het volgende punt geleid.
  - Handmatig: hiermee kunt u het volgende punt op de route selecteren met behulp van het punt op de actieve routepagina.

- Afstand: hiermee wordt u naar het volgende punt van de route geleid als u zich op een opgegeven afstand van uw huidige punt bevindt.
- Te vermijden items instellen: hiermee kunt u het wegtype instellen dat u wilt vermijden.

# Fitness

Zie pagina 39 voor meer informatie over optionele fitnessaccessoires.

# Profielen

Een profiel is een verzameling instellingen waarmee u uw toestel kunt optimaliseren voor bepaalde manieren van gebruik. U kunt bijvoorbeeld van maritiem gebruik naar recreatief gebruik gaan.

U kunt **Maritiem** of **Recreatief** selecteren, of een aangepast profiel voor uw toestel opslaan.

Zie pagina 20 voor informatie over het wijzigen van profielen.

# Een aangepast profiel opslaan

U kunt uw instellingen aanpassen voor een bepaalde activiteit of trip. Nadat u alle wijzigingen hebt aangebracht, kunt u deze opslaan als aangepast profiel.

- 1. Selecteer Stel in > Profielen in het hoofdmenu.
- 2. Selecteer Maak nieuw profiel > OK.

#### De naam van een profiel wijzigen

- 1. Selecteer Stel in > Profielen in het hoofdmenu.
- 2. Selecteer een profiel.
- 3. Selecteer Wijzig naam.
- 4. Typ de nieuwe naam.
- 5. Selecteer OK.

#### Een profiel verwijderen

- 1. Selecteer Stel in > Profielen in het hoofdmenu.
- 2. Selecteer een profiel.
- 3. Selecteer Wis.

# Appendix

# Het toestel registreren

Vul de onlineregistratie vandaag nog in zodat wij u beter kunnen helpen.

- Ga naar http://my.garmin.com.
- Bewaar uw originele aankoopbewijs of een fotokopie op een veilige plek.

# De software bijwerken

U moet het toestel op uw computer aansluiten als u de software wilt bijwerken (pagina 40).

- 1. Ga naar www.garmin.com /products/webupdater.
- 2. Volg de instructies op het scherm.

**OPMERKING**: uw gegevens en instellingen worden dan niet gewist.

# Belangrijke informatie over het toestel weergeven

U kunt de toestel-id, softwareversie en licentieovereenkomst weergeven.

Selecteer Stel in > Info in het hoofdmenu.

# Contact opnemen met Garmin Product Support

Neem contact op met Garmin Product Support als u vragen hebt over dit product.

- VS: ga naar www.garmin.com/support of neem telefonisch contact op met Garmin USA via (913) 397.8200 of (800) 800.1020.
- VK: neem telefonisch contact op met Garmin (Europe) Ltd. via 0808 2380000.

#### Appendix

 Europa: ga naar www.garmin.com /support en klik op Contact Support voor lokale ondersteuningsinformatie of neem telefonisch contact op met Garmin (Europe) Ltd. via +44 (0) 870.8501241.

# De schermverlichting gebruiken

De schermverlichting gaat aan telkens als u op een knop drukt. De schermverlichting wordt ook geactiveerd door waarschuwingen en berichten.

**OPMERKING**: zie pagina 38 voor informatie over het wijzigen van de

schermverlichting.

Druk op 🕐 om de schermverlichting in te schakelen.

# Specificaties

| Afmetingen  | 6,6 × 15,2 × 3,0 cm                    |
|-------------|----------------------------------------|
| (B × H × D) | (2,6 × 6,0 × 1,2 inch)                 |
| Gewicht     | 218,3 g (7,7 oz.) inclusief batterijen |

| Scherm<br>(diagonaal)    | 2,6 inch (66 mm)                                                                                                    |
|--------------------------|----------------------------------------------------------------------------------------------------|
| Resolutie<br>(B × H)     | TFT-scherm (160 × 240<br>pixels) met 65.000 kleuren<br>en schermverlichting                                                                                         |
| Waterbestendig           | Volledig afgedicht, drijvend,<br>schokbestendig kunststof,<br>waterbestendig conform<br>IEC 529-IPX-7                                                               |
| Gegevensopslag           | Circa 1,7 GB<br>Er is geen batterij vereist<br>voor het geheugen.<br>De GPSMAP 78S en<br>78Sc beschikken over een<br>microSD-kaartsleuf voor<br>extra opslagruimte. |
| Computerinterface        | USB en serieel                                                                                                    |
| Batterijtype             | Twee AA-batterijen<br>(alkaline, NiMH of lithium)<br>Zie pagina 38.                                                                                                 |
| Batterijlevensduur       | Tot 20 uur bij normaal<br>gebruik                                                                                                    |
| Bedrijfstempera-<br>tuur | Van -15 °C tot 70 °C<br>(5 °F tot 158 °F)<br>Zie pagina 38.                                                                                                    |

| Radiofrequentie/-<br>protocol | 2,4 GHz/ANT+-protocol voor draadloze communicatie                                                                                                    |
|-------------------------------|----------------------------------------------------------------------------------------------------|
| GPS-<br>nauwkeurigheid        | < 10 m (33 ft.) 95% normaal<br>gebruik<br>GPS is onderhevig aan<br>verslechtering van de<br>nauwkeurigheid tot 100 m<br>2DRMS onder het door het<br>Amerikaanse Ministerie<br>van Defensie ingestelde<br>Selective Availability (SA)-<br>programma, wanneer actief. |
| DGPS                          | Van 3 tot 5 m (10 tot 16 ft.)<br>doorgaans 95% (WAAS-<br>nauwkeurigheid in Noord-<br>Amerika)                                                                                                    |
| Hoogtemeter                   | nauwkeurigheid:<br>± 3 m (± 10 ft.)*<br>Resolutie: 0,3 m (1 ft.)<br>Bereik: van -610 tot<br>9144 m (van -2,000 ft. tot<br>30,000 ft.).<br>*Afhankelijk van de juiste                                                                                                |
|                               | kalibratie door de gébruiker.                                                                                                    |
| Kompas                        | nauwkeurigheid: ± 2 graden<br>(± 5 graden bij extreme<br>noordelijke of zuidelijke<br>breedte)*<br>Resolutie: 1 graad.<br>*Afhankelijk van de juiste<br>kalibratie door de gebruiker.                                                                               |

# Levensduur van de batterijen maximaliseren

# De optie voor batterijbesparing gebruiken

Gebruik de optie voor batterijbesparing om stroom te besparen en de gebruiksduur van de batterijen te verlengen.

Selecteer vanuit het hoofdmenu Stel in > Scherm > Batterijbesparing > Aan.

# De helderheid van de schermverlichting verlagen

Langdurig gebruik van de schermverlichting kan de gebruiksduur van de batterijen aanzienlijk bekorten. U kunt de helderheid van de schermverlichting aanpassen en de verlichtingsduur inkorten om de batterij te sparen.

1. Druk kort op 🕐 om de statuspagina voor de schermverlichting te openen.

#### Appendix

 Gebruik de tuimelknop om de helderheid aan te passen.

# De verlichtingsduur instellen

Selecteer Stel in > Scherm > Verlichtingsduur.

# Informatie over de batterijen

# 

Lees de gids *Belangrijke veiligheids- en productinformatie* in de verpakking voor productwaarschuwingen en andere belangrijke informatie.

De temperatuurgrenzen van het toestel kunnen hoger/lager liggen dan de temperatuurgrenzen van sommige batterijen. Sommige alkalinebatterijen kunnen bij hoge temperaturen barsten. Alkalinebatterijen verliezen een groot gedeelte van de capaciteit wanneer de temperatuur afneemt. Gebruik lithiumbatterijen wanneer u het toestel bij temperaturen onder nul gebruikt.

# Het batterijtype selecteren

 Selecteer Stel in > Systeem > Batterijsoort in het hoofdmenu.

# 2. Selecteer Alkaline, Lithium of Oplaadbare NiMH.

# Langdurig gebruik

Verwijder de batterijen als u van plan bent het toestel enige maanden niet te gebruiken. Opgeslagen gegevens gaan niet verloren wanneer u de batterijen verwijdert.

# Optionele accessoires aanschaffen

Ga naar http://buy.garmin.com of neem contact op met uw Garmin-dealer voor informatie over optionele accessoires, extra kaarten, fitnessaccessoires en vervangingsonderdelen.

# Optionele fitnessaccessoires gebruiken

**OPMERKING**: de fitnessoptie is alleen beschikbaar op de GPSMAP 78S en GPSMAP 78Sc.

Voordat u de fitnessoptie bij uw toestel kunt gebruiken, moet u het accessoire installeren volgens de meegeleverde instructies.

U kunt optionele fitnessaccessoires zoals een hartslagmeter of een cadanssensor bij uw toestel gebruiken. Deze accessoires maken gebruik van draadloze ANT+<sup>™</sup>-technologie om gegevens naar het toestel te verzenden.

- 1. Plaats het toestel binnen 3 m van het ANT+-accessoire.
- 2. Selecteer Stel in > Fitness in het hoofdmenu.

- 3. Selecteer een optie:
  - Selecteer Hartslagmeter > Aan.
  - Selecteer Fietscadanssensor > Aan.

U kunt hartslag en cadans weergeven door uw gegevensvelden aan te passen (pagina 23).

#### Tips voor het koppelen van ANT+accessoires met uw Garmin-toestel

- Controleer of het ANT+-accessoire compatibel is met uw Garmin-toestel.
- Voordat u het ANT+-accessoire met uw Garmin-toestel koppelt, dient u een afstand van 10 m ten opzichte van andere ANT+-accessoires in acht te nemen.
- Houd het Garmin-toestel binnen 3 m van het te koppelen ANT+-accessoire.
- Nadat u de koppeling tot stand hebt gebracht, herkent het Garmin-toestel daarna automatisch het ANT+-accessoire wanneer u het toestel activeert. Het koppelingsproces vindt automatisch plaats

#### Appendix

wanneer u het Garmin-toestel inschakelt en zorgt ervoor dat de accessoires binnen enkele seconden zijn geactiveerd en klaar zijn voor gebruik.

 Na het koppelen ontvangt het Garmintoestel alleen gegevens van uw eigen accessoires en kunt u in de buurt van andere accessoires komen.

# Gegevensbeheer

**OPMERKING**: het toestel is niet compatibel met Windows<sup>®</sup> 95, 98, Me en NT. Er is ook geen compatibiliteit met Mac<sup>®</sup> OS 10.3 en ouder.

## Bestandstypen

Het toestel ondersteunt de volgende bestandstypen:

- Bestanden van BaseCamp<sup>™</sup> of HomePort<sup>™</sup>. Ga naar www.garmin.com.
- GPI-bestanden met nuttige punten van de POI Loader van Garmin.

# Een microSD-kaart plaatsen

MicroSD-kaarten zijn verkrijgbaar bij elektronicawinkels; u kunt bij uw Garmindealer ook vooraf geladen kaarten met gedetailleerde kaartgegevens kopen. U kunt op de geheugenkaarten behalve kaarten en kaartgegevens ook afbeeldingsbestanden, cartridges, geocaches, routes, waypoints en eigen nuttige punten opslaan.

- Schuif het lipje op de achterkant van het toestel opzij en verwijder de klep van het batterijcompartiment en de batterijen.
- 2. Schuif de metalen houder opzij en til deze op.
- Plaats de kaart in de sleuf en met de metalen contacten in de juiste richting.

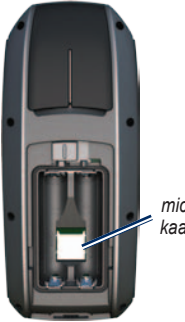

microSDkaartsleuf

- 4. Duw de metalen houder omlaag en schuif deze terug.
- 5. Plaats de batterijen terug en sluit de klep van het batterijcompartiment.

## Een microSD-kaart verwijderen

- 1. Schuif de metalen houder opzij en til deze op.
- 2. Verwijder de kaart uit de sleuf.
- 3. Duw de metalen houder omlaag en schuif deze terug.
- 4. Plaats de batterijen terug en sluit de klep van het batterijcompartiment.

# De USB-kabel aansluiten

#### **OPMERKING**

U voorkomt corrosie door de mini-USB-poort, de beschermkap en de omringende delen grondig af te drogen voordat u de het toestel oplaadt of aansluit op een computer.

- 1. Sluit de USB-kabel aan op een USB-poort op de computer.
- 2. Duw de beschermkap van de mini-USBpoort omhoog.

#### Appendix

Mini-USBpoort onder beschermkap beschermkap beschermkap beschermkap microSDkaartsleuf (in batterijvak)

3. Sluit het smalle uiteinde van de USBkabel aan op de mini-USB-poort.

Uw toestel en de microSD-kaart (optioneel) worden weergegeven als verwisselbare stations in Deze computer op Windows-computers en als geïnstalleerde volumes op Maccomputers.

# Bestanden overbrengen vanaf uw computer

Nadat u het toestel op uw computer hebt aangesloten, kunt u bestanden kopiëren en plakken van uw computer naar de stations/ volumes van het toestel.

- 1. Blader naar het bestand op uw computer.
- 2. Selecteer het bestand.
- 3. Selecteer Bewerken > Kopiëren.
- 4. Open het station/volume "Garmin" of het station/volume van de geheugenkaart.
- 5. Selecteer Bewerken > Plakken.

#### Bestanden verwijderen

#### **OPMERKING**

Het geheugen van uw toestel bevat belangrijke systeembestanden en -mappen die niet mogen worden verwijderd.

Voordat u bestanden kunt verwijderen, dient u het toestel aan te sluiten op uw computer (pagina 40).

- 1. Open het Garmin-station of -volume.
- 2. Open zo nodig een map of volume.
- 3. Selecteer de bestanden.
- 4. Druk op de toets **Delete** op het toetsenbord.

## De USB-kabel loskoppelen

- 1. Voer een actie uit:
  - Windows-computers: klik op het uitwerppictogram sin de systeembalk.
  - Mac-computers: sleep het volumepictogram naar de Prullenmand S.
- 2. Koppel het toestel los van uw computer.

# De polsband bevestigen

- 1. Haal de lus van de polsband door de opening in de gleuf aan de onderkant van het toestel.
- 2. Haal de band door de lus en trek deze strak.

# Onderhoud van het toestel

## **OPMERKING**

Gebruik geen chemische schoonmaakmiddelen en oplosmiddelen die de kunststofonderdelen kunnen beschadigen.

## Het toestel schoonmaken

- 1. Gebruik een doek die is bevochtigd met een mild schoonmaakmiddel.
- 2. Veeg de behuizing vervolgens droog.

## Het scherm schoonmaken

- Gebruik een zachte, schone, nietpluizende doek.
- 2. Gebruik zo nodig water, isopropylalcohol of lenzenvloeistof.
- Breng de vloeistof aan op de doek en veeg het scherm voorzichtig schoon met de doek.

# Problemen oplossen

| Probleem                                                                                                   | Oplossing                                                                                                    |
|----------------------------------------------------------------------------------------------------|----------------------------------------------------------------------------------------------------|
| Het scherm of de knoppen<br>reageren niet. Hoe kan ik het<br>toestel resetten?                             | <ol> <li>Verwijder de batterijen.</li> <li>Plaats de batterijen opnieuw.</li> <li>OPMERKING: uw gegevens en instellingen worden dan niet gewist.</li> </ol>                                                                                                    |
| Ik wil alle aangepaste<br>instellingen herstellen naar<br>de fabrieksstandaarden.                          | Selecteer Stel in > Reset > Stel standaarden opnieuw in.                                                                                                    |
| Mijn toestel ontvangt geen<br>satellietsignalen.                                                           | <ol> <li>Neem uw toestel mee naar een open plek, buiten parkeergarages en uit<br/>de buurt van hoge gebouwen en bomen.</li> <li>Schakel het toestel in.</li> <li>Blijf enkele minuten op dezelfde plek.</li> </ol>                                                                                                    |
| De batterij gaat niet lang mee.                                                                            | Verminder de sterkte van de schermverlichting (pagina 37).                                                                                                    |
| Hoe weet ik of mijn toestel<br>zich in de modus voor USB-<br>massaopslag bevindt?                          | Op het toestel: er verschijnt een scherm met daarop het Garmin-logo en<br>het USB-symbool. Op uw computer: er verschijnt een nieuw verwisselbaar<br>schijfstation in Deze computer op Windows-computers of een geïnstalleerd<br>volume op Mac-computers.                                                                                                    |
| Mijn toestel is aangesloten op<br>de computer, maar ik kan de<br>modus voor massaopslag<br>niet activeren. | <ul> <li>Het kan zijn dat u een beschadigd bestand hebt geladen.</li> <li>Koppel het toestel los van uw computer.</li> <li>Schakel het toestel uit.</li> <li>Houd de tuimelknop ingedrukt terwijl u het toestel aansluit op uw computer.</li> <li>Houd de tuimelknop gedurende 10 seconden ingedrukt of totdat de modus voor massaopslag van het toestel wordt geactiveerd.</li> </ul> |

#### Appendix

| Probleem                                                                    | Oplossing                                                                                                    |
|-----------------------------------------------------------------------------|----------------------------------------------------------------------------------------------------|
| Ik zie geen nieuwe<br>verwisselbare stations<br>in mijn lijst met stations. | Als er verschillende netwerkstations zijn toegewezen aan uw computer,<br>kunnen er in Windows problemen optreden bij het toewijzen van schijfletters<br>aan Garmin-stations. Raadpleeg het Help-bestand van uw besturingssysteem<br>voor informatie over het toewijzen van schijfletters. |
| Ik heb vervangingsonderdelen<br>of accessoires nodig.                       | Ga naar http://buy.garmin.com of neem contact op met uw Garmin-dealer.                                                                                                    |
| Ik wil een externe GPS-<br>antenne aanschaffen.                             | Ga naar http://buy.garmin.com of neem contact op met uw Garmin-dealer.                                                                                                    |

# Index

## A

aan-uitknop 3, 4, 36, 37 aanpassen gegevensvelden 12 profielen 34 toestelinstellingen 27-34 aansluiten draadloos 19 draadloze accessoires 39 USB-kabel 41 accessoires 38, 46 fitness 39 microSD-kaart 39 actieve route 8 agenda 21 alarmen gevarenzone 20 maritiem 29 tijd 22 ANT+-accessoires 39 AutoLocate 21

## В

BaseCamp 40 batterijen 23, 27, 36 batterijduur maximaliseren 37 batterijtype selecteren 38 informatie 3 installeren 3 opslag 38 typen 38 waarschuwingen 38 bestanden overbrengen 42 draadloos 19 met USB 42 bewerken profielen 34 routes 7 waypoints 6 bijwerken software 35

#### С

calculator 21 coördinatensysteem op basis van kaartdatum 31

#### D

dashboard wijzigen 18 downloaden software 35

#### Е

ENTER-knop 5

#### F

fabrieksinstellingen herstellen 12 FIND-knop 4, 6, 8, 9, 11 fitnessopties 39

#### G

Garmin Product Support 35 gegevensopslag 36 gegevensvelden 12 opties 23 geocaches 19, 33 downloaden 19 instellingen 32 navigeren 19 GPS-signalen 4, 21, 24, 37, 45 GPS uitschakelen 21 systeeminstellingen 27

#### Н

HomePort 40 hoofdmenu instellingen 19 hoogtemeter instellingen 32 kalibreren 16 profieltype 32 hoogteprofiel 11, 16 barometrische hoogtemeter 16 reset 17 stel in 16

#### J

jagen en vissen, tijden 22

#### Κ

kaart 12 afstand meten 13 datum 32 details 13 informatie 14 instelopties 13 oriëntatie wijzigen 12 routes weergeven 8 sporen weergeven 11 kalibreren hoogtemeter 16 kompas 16 kompas instelopties 15 kalibreren 14 navigeren 14

#### М

maanfase 21 maken routes 7 waypoints 6 man-over-boord 4 maritieme instellingen 28–29 MARK-knop 5 MENU-knop 5, 12, 17, 23 meten afstand 13 oppervlakte 20 microSD-kaart 36, 39–41 MOB-knop 4

#### Ν

nabijheidswaarschuwingen 20 navigeren kompas 14 naar geocaches 19 naar waypoints 6 routes 8 sporen 11

#### 0

onderhoud van het toestel 44 langdurige opslag 38 opnemen sporen 10 oppervlakteberekening 20 opslaan sporen 11

#### Ρ

PAGE-knop 5 pagina's pagina toevoegen 31 verwijderen 31 volgorde 30 Peil en ga 15 pieptonen 28

polsband 43 positieformaat 31 problemen oplossen 45 profielen 20 instelling 20 maken 34 wijzigen 20

## Q

QUIT-knop 5

#### R

reset gegevens 30 huidig spoor 30 reisgegevens 30 standaarden 30 wavpoints 30 routes actieve route 8 begeleidingsmethode 33 bewerken 7 instellingen 33 maken 7 naam wijzigen 7 navigeren 8 vermiiden 34 verwijderen 8

#### S

satellietsignalen 4, 21, 24, 37, 45 AutoLocate 21 GPS uitschakelen 21 systeeminstellingen 27 satellietsignalen ontvangen 45 scherm instellingen 28 schermafbeelding 28 schermverlichting 36 verlichtingtijdsduur 28 scherminstellingen schermverlichting 37 schermverlichting 4, 36, 37 software bijwerken 35 versie 35 specificaties 36 sporen huidige wissen 11 navigeren 11 opnemen 10 opslaan 11 typen 10 verwijderen 11 weergeven 10

stopwatch 22 systeeminstellingen 27

#### Т

taal 3, 27 tijd alarmen 22 gegevensvelden 25 instellingen 31 stopwatch 22 zone 31 zonsopgang en zonsondergang 21, 26 tijden jagen en vissen 22 toestel-id 35 toestel registreren 35 tonen 28 tripcomputer 18 tuimelknop 5

#### U

USB-kabel 45 aansluiten 41 loskoppelen 43

#### ۷

verwijderen bestanden 43 profielen 34 routes 8 sporen 11 waypoints 6

#### W

waypoints bewerken 6 maken 6 middelen 22 navigeren naar 6 verwijderen 6

#### Ζ

zoekmenu 4, 6 zon en maan 21 zoombereiken 17 zoomen 5, 13

Ga voor de nieuwste gratis software-updates (uitgezonderd kaartgegevens) gedurende de levensduur van uw Garmin-producten naar de Garmin-website op www.garmin.com.

# GARMIÑ.

© 2010 Garmin Ltd. of haar dochtermaatschappijen

Garmin International, Inc. 1200 East 151<sup>st</sup> Street, Olathe, Kansas 66062, VS

Garmin (Europe) Ltd. Liberty House, Hounsdown Business Park, Southampton, Hampshire, SO40 9LR, VK

> Garmin Corporation Nr. 68, Jangshu 2<sup>nd</sup> Road, Sijhih, Taipei County, Taiwan

November 2010

Onderdeelnummer 190-01165-35 Rev. B

Gedrukt in Taiwan